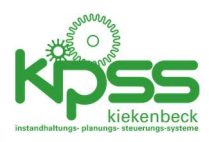

# KIPSS 2020, Mobil-Komponente, Benutzerhandbuch

# Inhalt

| Ersteinrichtung nach der Installation 2                                     |
|-----------------------------------------------------------------------------|
| Die Startseite                                                              |
| Eine Meldung Erfassen                                                       |
| Auswahl eines Elementes der Anlagenstruktur7                                |
| Meine offenen Ereignisse                                                    |
| Ereignis-Detail-Seite: Ereignisse abschließen und Bemerkungen hinzufügen 10 |
| Anzeigen und Rückmelden des Wochenplans 12                                  |
| Anlagen-Info zeigen                                                         |
| Dokumente                                                                   |
| Technische Daten                                                            |
| Schäden                                                                     |
| Aktivitäten                                                                 |
| Interna                                                                     |
| Anzeige des Datenabgleich-Status16                                          |
| Meldung ""Auswahl kann im Moment nicht angezeigt werden"                    |
| Online-/Offline Aktionen                                                    |
| Benutzer wechseln                                                           |
| Systemkomponenten                                                           |

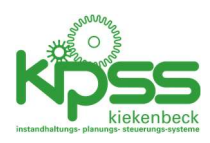

# Ersteinrichtung nach der Installation

Nach der Installation muss die Verbindung zum KIPSS-Server eingerichtet werden. Auf der Startseite gibt es dazu eine Schaltfläche für die Systemeinstellungen.

|                            | 10:25                                   |
|----------------------------|-----------------------------------------|
| KIPSS mobil                |                                         |
| 0 Meine offenen Ereignisse | Wochenpian                              |
| Meldung erfassen           | Anlagen-Info zeigen                     |
|                            | letzte Aktualisierung: 01.01.0001 00:00 |

Auf der Einstellungsseite sind die folgenden Informationen einzugeben:

|                   |                   | 💎 🖌 🖞 10:28 |
|-------------------|-------------------|-------------|
| ← Einstellur      | ngen              |             |
| KIPSS-Benutzer    |                   |             |
| Benutzname        | leer              |             |
| Passwort          |                   | Ändern      |
| KIPSS Server      |                   |             |
| URL               |                   |             |
| Port              | 9000              |             |
|                   | Verbindung testen |             |
| Informationen zum | Benutzer          |             |
| Name              | ?                 |             |
| Gewerk            | ?                 |             |
| Profil            | ?                 |             |
|                   |                   |             |

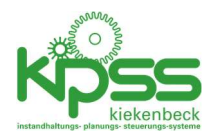

- Benutzername: Der KIPSS-Benutzername exakt wie er im Anmeldedialog zum KIPSS Desktop-Programm verwendet wird.
- Passwort: Das Passwort mit der Schaltfläche "Ändern" auf das KIPSS-Passwort ändern. Das Auslieferungspasswort (altes Passwort) ist KIPS. Groß-/Kleinschreibung beachten.
- URL: Die Serveradresse teilt Ihnen der KIPSS-Administrator mit.
- Port: Die Voreinstellung kann in fast allen Fällen beibehalten werden.

Wenn alle Information eingegeben worden sind kann mit "Verbindung testen" geprüft werden, ob die Verbindung technisch funktioniert.

Das Ergebnis sollte so aussehen:

| 0              |                         | 💎 🎽 🕻 07:13 |
|----------------|-------------------------|-------------|
| ← Einste       | llungen                 |             |
| KIPSS-Benutzer |                         |             |
| Benutzname     | WKI                     |             |
| Passwort       | ***                     | Ändern      |
| KIPSS Server   |                         | ]           |
| URL            | 192.168.178.56          |             |
| Port           | 9000                    |             |
| Verb           | indungstest erfolgreich |             |
| Informat       |                         | ок          |
| Name           |                         |             |
| Gewerk         | Maschinenwärter         |             |

Es wird in 3 Stufen geprüft:

- 1. Hat das Gerät eine Verbindung zum Netzwerk (WLAN oder mobile Daten eingeschaltet? Netzwerk verfügbar?)
- 2. Ist der KIPSS-Server erreichbar (Adresse richtig? Firewall offen?)
- 3. Funktioniert der KIPSS-Login (Benutzername und Passwort korrekt?)

Wenn eine dieser Prüfungen fehlgeschlagen ist erscheint eine Meldung mit Angaben zur Problemstelle, z.B.:

1. Netzwerkverbindung: OK

database administrator to set up a Firebird login.

OK

Verbindungstest fehlgeschlagen

<sup>2.</sup> Server http://192.168.178.56:9000: erreichbar

<sup>3.</sup> KIPSS-Datenbank Login WKI1: Your user name and password are

not defined. Ask your database administrator to set up a Firebird login. Your user name and password are not defined. Ask your

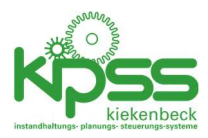

Bei erfolgreicher Verbindung werden die Benutzer-Daten aus KIPSS gelesen und im unteren Bereich der Seite angezeigt.

| Verbindung testen          |                 |  |  |
|----------------------------|-----------------|--|--|
| Informationen zum Benutzer |                 |  |  |
| Name                       | Kiekenbeck      |  |  |
| Gewerk                     | Maschinenwärter |  |  |
| Profil                     | Administrator   |  |  |

Nach erfolgreicher Einrichtung und bei bestehender Serverbindung bitte einige Minuten warten bis alle Daten erstmalig auf das Mobilgerät synchronisiert worden sind.

## Die Startseite

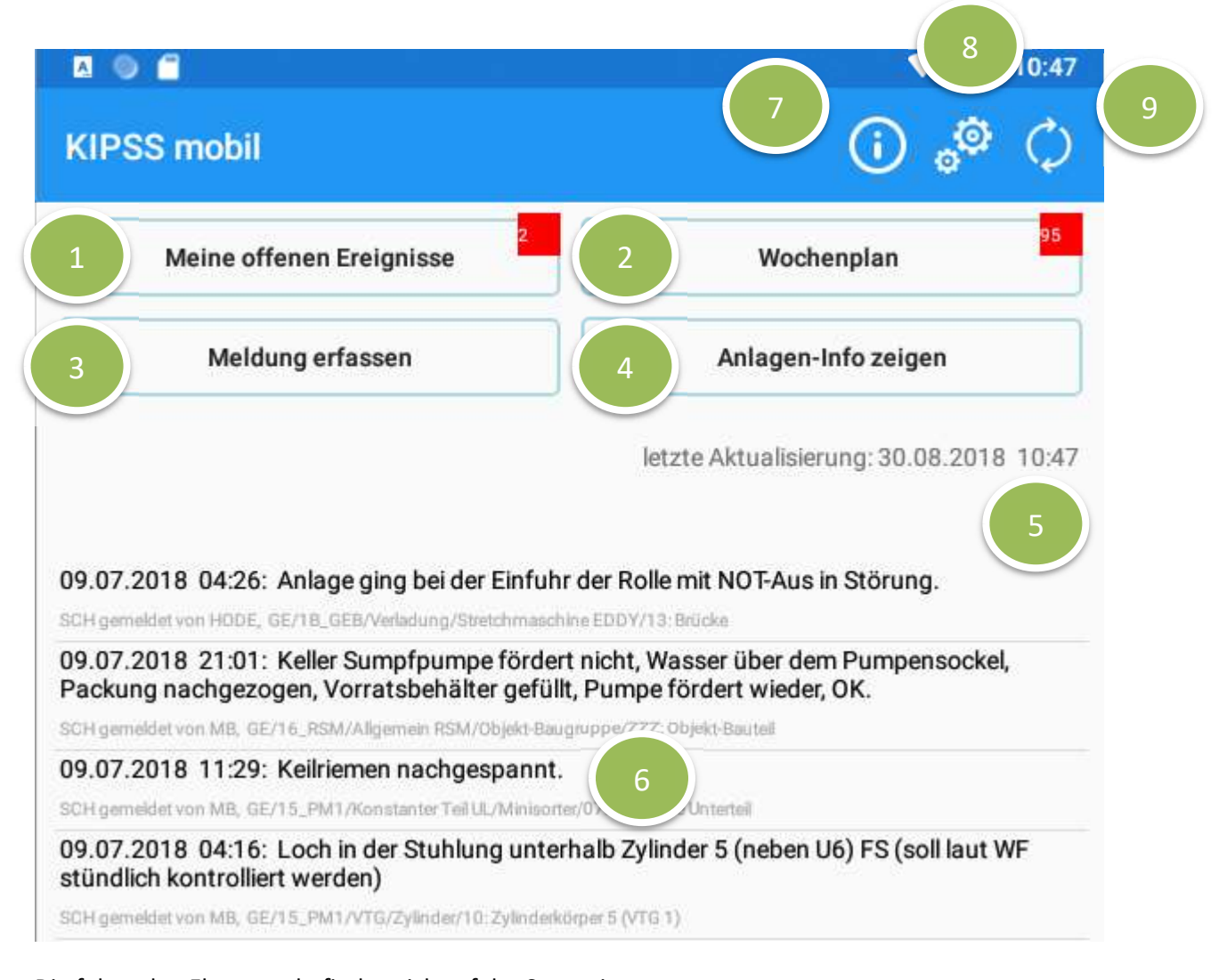

Die folgenden Elemente befinden sich auf der Startseite:KIPSS2020, Mobil-Komponente, BenutzerhandbuchApril 2020

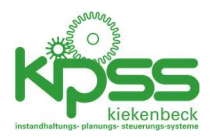

- Zur Anzeige der offenen Ereignisse. Angezeigt werden alle nicht abgeschlossenen Ereignisse (Schäden, Meldungen, Aufträge, Beschwerden) bei denen der angemeldete Mitarbeiter als Koordinator eingetragen ist. Der rote Indikator zeigt die Zahl der betreffenden Ereignisse an.
- 2. Zum Anzeigen und Rückmelden des Wochenplans. Angezeigt werden alle Aktivitäten des aktuellen Wochenplans (durch den KIPSS Administrator festgelegt) für das Gewerk des angemeldeten Mitarbeiters. Der rote Indikator zeigt die Zahl der Aktivitäten an.
- 3. Zum Erfassen von Meldungen/Schäden
- 4. Zeigt für ein auszuwählendes Element der Anlagenstruktur
  - a. alle Aktivitäten
  - b. alle Schäden
  - c. alle Dokumente
  - d. die technischen Daten
- 5. Zeigt an, wann das letzte Mal ein erfolgreicher Abgleich der Daten mit dem KIPSS-Server erfolgt ist. Versucht wird dieser Abgleich alle 60 Sekunden.
- 6. Die letzten 20 Meldungen/Schäden/Beschwerden im System. Durch Antippen einer Zeile können alle Details zum Ereignis angezeigt werden.
- 7. Info über KIPSS
- 8. Zur Einstellungsseite
- 9. Zur Anzeige des Datenabgleich-Status

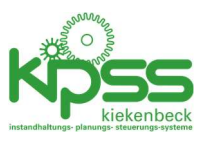

# Eine Meldung Erfassen

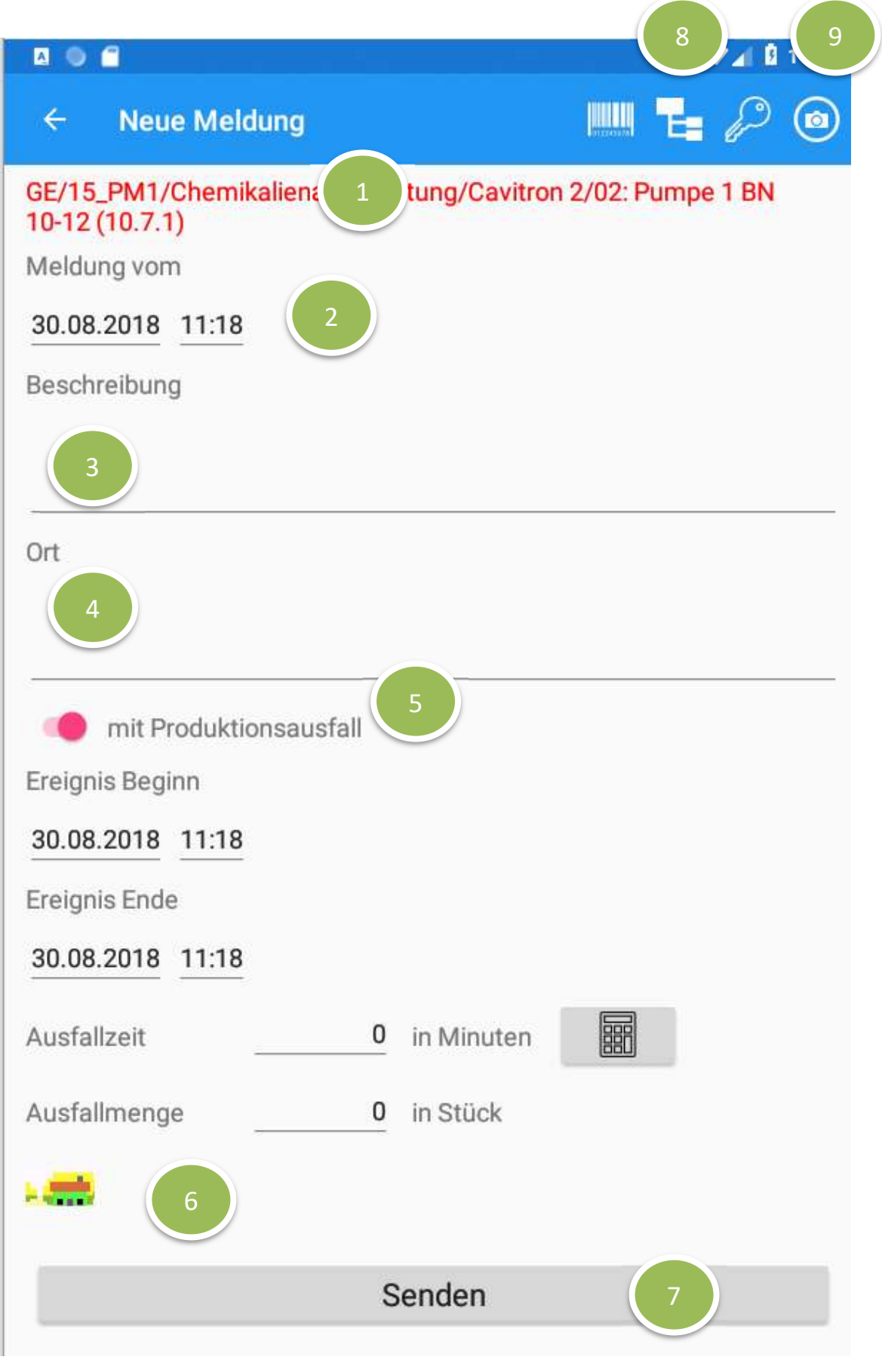

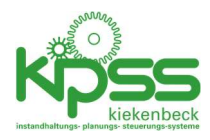

Die folgenden Elemente befinden sich auf der Eingabeseite:

- 1. Element der Anlagenstruktur zu der das Ereignis erfasst werden soll. Pflichtfeld.
- 2. Meldungsdatum. Die aktuelle Systemzeit wird vorgeschlagen. Sie kann überschrieben werden.
- 3. Meldungstext. Pflichtfeld. Bei vorhandener Netzwerkverbindung kann hier auch die Spracheingabe des Gerätes genutzt werden.
- 4. Nähere Details zum Ort. Optional.
- 5. Ein-/Ausschalter für Felder zu Ausfalldaten. In den folgenden Feldern werden Beginn/Ende sowie Ausfallzeit und ggf. Ausfallmenge erfasst. Ist die Ausfallzeit>0 wird das Ereignis als Schadensmeldung nach KIPSS übertragen, sonst als Meldung.
- 6. Vorschaubilder für bereits aufgenommene Fotos
- Senden-Knopf. Nach dem Drücken (und erfolgreicher Prüfung der Daten) werden die Daten zunächst lokal zwichengespeichert und bei der nächsten Gelegenheit (bestehende Serververbindung) in die KIPSS-Datenbank übertragen.
- 8. 3 Schaltflächen zur Auswahl der Anlagenstruktur (siehe nächsten Abschnitt)
- 9. Kamera zur Aufnahme eines Fotos einschalten und Foto aufnehmen. Die Fotos werden nach der Übertragung zur Datenbank im Dokumentenverzeichnis auf dem Server abgelegt und den entsprechenden Ereignissen zugeordnet.

## Auswahl eines Elementes der Anlagenstruktur

Für die Auswahl eines Strukturelementes gibt es 3 Möglichkeiten (von links nach rechts)

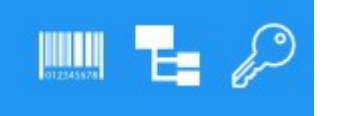

 Barcode scannen: Mit Hilfe der eingebauten Kamera wird ein Barcode der die ID des Strukturelements beinhaltet gescannt. Dazu die rote Hilfslinie im Kamerafenster auf den Barcode halten.

Barcode Etiketten können z.B. mit KIPSS gedruckt werden.

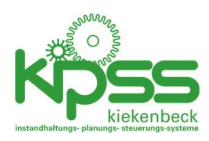

#### 2. Auswahlseite:

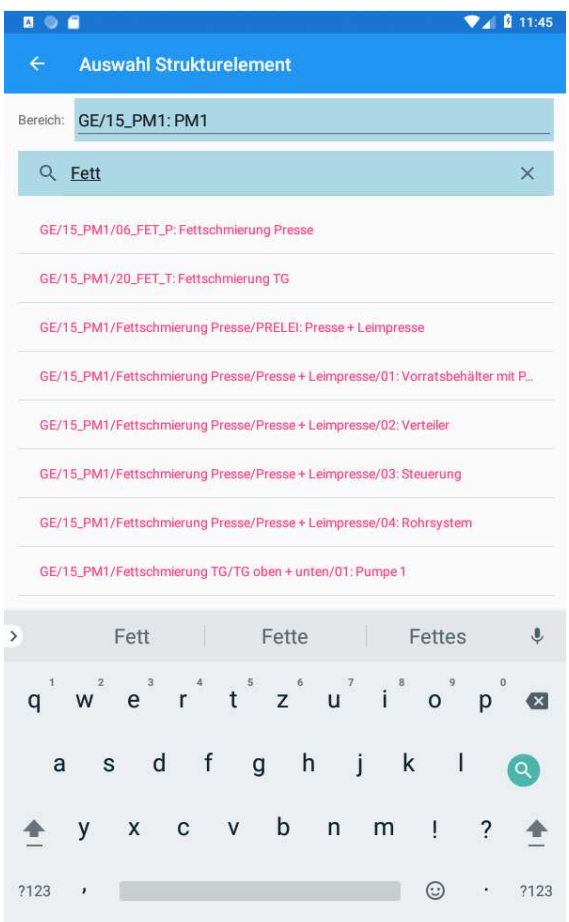

Im oberen Bereich wird zunächst der Bereich ausgewählt. Im unteren Bereich werden alle diesem Bereich zugeordneten Objekte, Baugruppen und Bauteile angeboten. Mit dem Suchfeld kann das Suchergebnis eingeschränkt werden. Auswahl durch Antippen der gewünschten Zeile und "OK"

3. ID-Eingabe: wenn die ID bekannt ist kann sie hier sofort eingegeben werden.

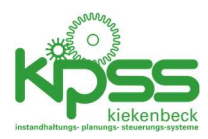

## Meine offenen Ereignisse

Angezeigt werden alle nicht abgeschlossenen Ereignisse (Schäden, Meldungen, Aufträge, Beschwerden) bei denen der angemeldete Mitarbeiter als Koordinator eingetragen ist.

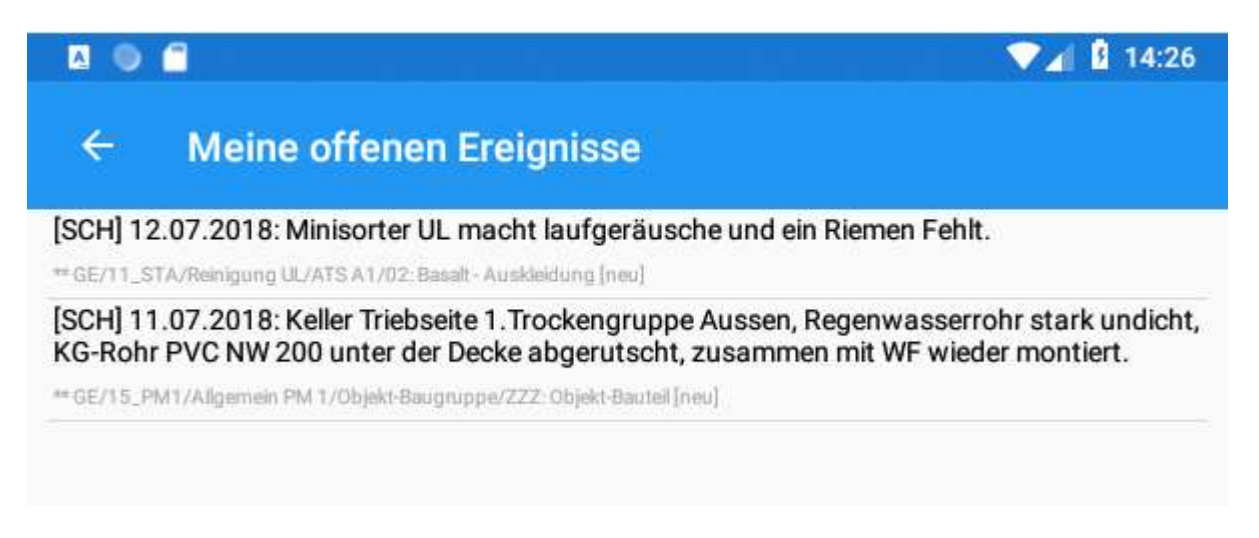

Durch Antippen einer Zeile wird die Ereignis-Detail-Seite aufgerufen.

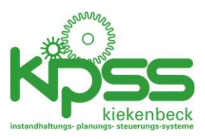

# Ereignis-Detail-Seite: Ereignisse abschließen und Bemerkungen hinzufügen

Überall wo Ereignisse tabellarisch angezeigt werden kann durch Antippen einer Zeile die entsprechende Detail-Seite aufgerufen werden.

| A 💿 🗂          | · · · · · · · · · · · · · · · · · · ·                                                                                                    |
|----------------|----------------------------------------------------------------------------------------------------|
| ← Detail       | s zum Ereignis 469894 🛛 💽 🗩                                                                                                    |
| Ereignis-ID    | 469894                                                                                                    |
| Art            | Schaden                                                                                                    |
| Тур            | aus Störung                                                                                                    |
| vom            | 11.07.2018 00:00                                                                                                    |
| gemeldet durch | Bach                                                                                                    |
| Beschreibung   | Keller Triebseite 1. Trockengruppe Aussen, Regenwasserrohr stark<br>undicht, KG-Rohr PVC NW 200 unter der Decke abgerutscht,<br>zusammen mit WF wieder montiert. |
| Anlage         | GE/15_PM1/Allgemein PM 1/Objekt-Baugruppe/ZZZ: Objekt-Bauteil                                                                                                    |
| Ort            |                                                                                                    |
| Koordinator    | Kiekenbeck                                                                                                    |
| Priorität      | Sofort - Anlagenstillstand                                                                                                    |
| Bemerkungen    | 11.08.2018/WKI: !!<br>10.08.2018/WKI: yxcvyxcvxcv 10.08.2018/WKI auch hier gibt es ein<br>Bemerkung zu machen                                                    |
| Beginn         | 11.07.2018 19:23                                                                                                    |
| Plantermin     | -                                                                                                    |
| Status         | Neu                                                                                                    |
| Gewerke        | ME                                                                                                    |
| Verursacher    | eigen                                                                                                    |
| Ersatzteile    |                                                                                                    |
| notwendig      | N                                                                                                    |
| bestellt       | N                                                                                                    |
| geliefert      | N                                                                                                    |
| im Stillstand  | N                                                                                                    |
| Schadensbild   | 13.07.2018/BACH: Undichtigkeit/bewegte und unbewegte Dichtung                                                                                                    |
| Ursache        |                                                                                                    |
| Maßnahme       |                                                                                                    |
| Abrdaten       |                                                                                                    |
| Plankosten     | 0,00€                                                                                                    |
| Plandauer      | 0,0 h                                                                                                    |
| Kostenstelle   | - ohne Kostenstelle                                                                                                    |
| Konto          | 00000 ohne Konto                                                                                                    |
| angelegt       | BACH 13.07.2018 06:33                                                                                                    |
| geändert       | WKI 11.08.2018 04:02                                                                                                    |

Alle gespeicherten Details zu einem Ereignis werden angezeigt. Es gib auf dieser Seite 2 mögliche Aktionen:

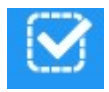

Ereignis als erledigt markieren. Das Ereignis wird sofort und ohne weitere Rückfragen auf den Status "erledigt" gesetzt. Als Erledigt-Termin wird das aktuelle Datum eingetragen.

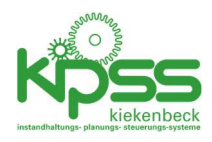

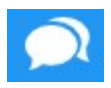

Bemerkung erfassen. Den ggf. bereits vorhandenen Bemerkungen wird eine weitere Bemerkung hinzugefügt.

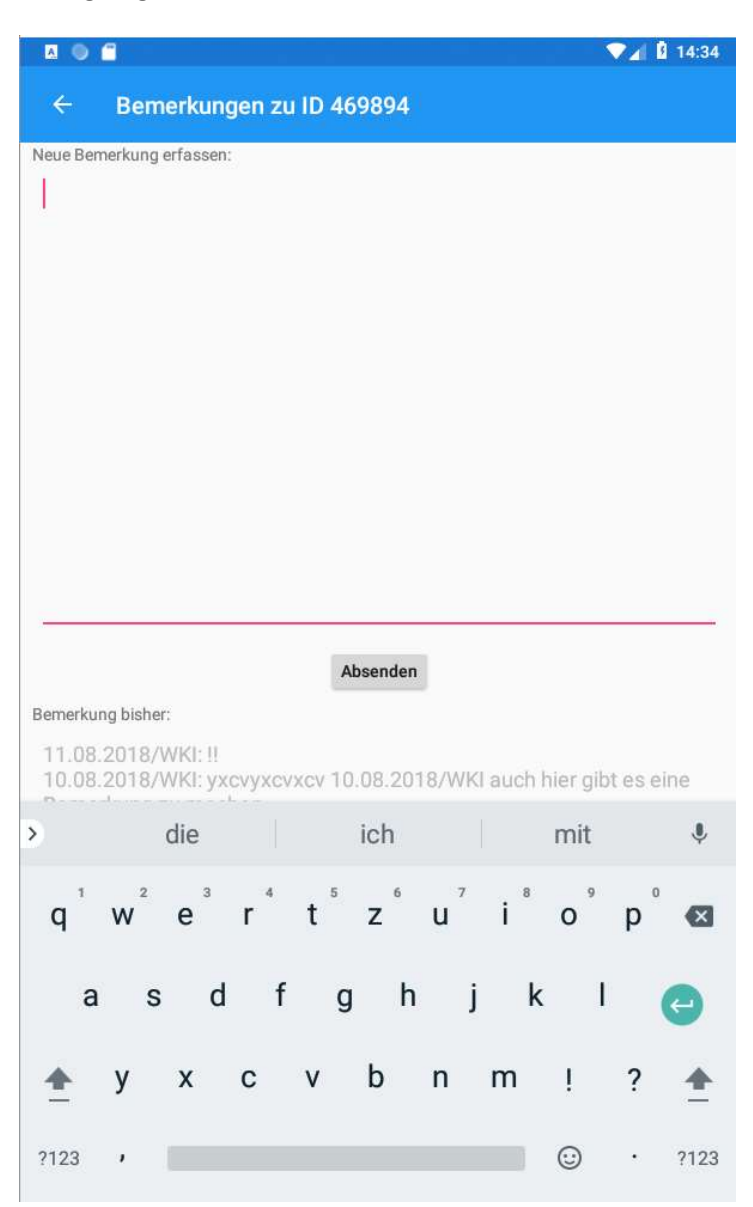

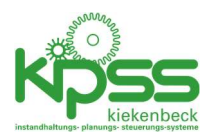

# Anzeigen und Rückmelden des Wochenplans

Angezeigt werden alle Aktivitäten des aktuellen Wochenplans (durch den KIPSS Administrator festgelegt) für das Gewerk des angemeldeten Mitarbeiters.

| A 🔍 (                                      |                                                    |   | VA 14:39   |
|--------------------------------------------|----------------------------------------------------|---|------------|
| ÷                                          | Wochenplan rückmelden                              |   | <b>(i)</b> |
| Objekt:                                    | GE - 15_PM1 - Filmpresse *Neu                      |   |            |
| Hydrau                                     | lik Filmpresse / Objekt-Bauteil                    |   |            |
| Sichtprüf<br>Zustand                       | ung der Auffangwanne auf Beschädigungen und<br>(T) | ⊿ | $\odot$    |
| Seilspanner / Seilführung / Objekt-Bauteil |                                                    |   |            |
| Prüfung o                                  | der Seilrollen Filmpresse auf Lagerschäden (T)     | ⊿ | $\odot$    |

Zunächst wird im oberen Bereich ein Objekt ausgewählt. Daraufhin werden im unteren Bereich alle Aktivitäten, getrennt nach Bauteilen, gelistet.

Es sind 2 Aktionen möglich:

# ⚠

Meldung erfassen. Es kann für das ausgewählte Bauteil eine Meldung/ein Schaden erfasst werden (Wechsel zur Eingabeseite für Ereignisse)

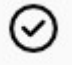

Die Ausführung der Aktivität wird zurückgemeldet.

Wenn eine Aktivität in diesem Wochenplan bereits zurückgemeldet wurde erscheint statt der beiden Schaltflächen das Rückmeldedatum.

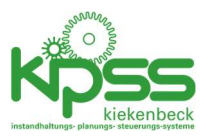

## Anlagen-Info zeigen

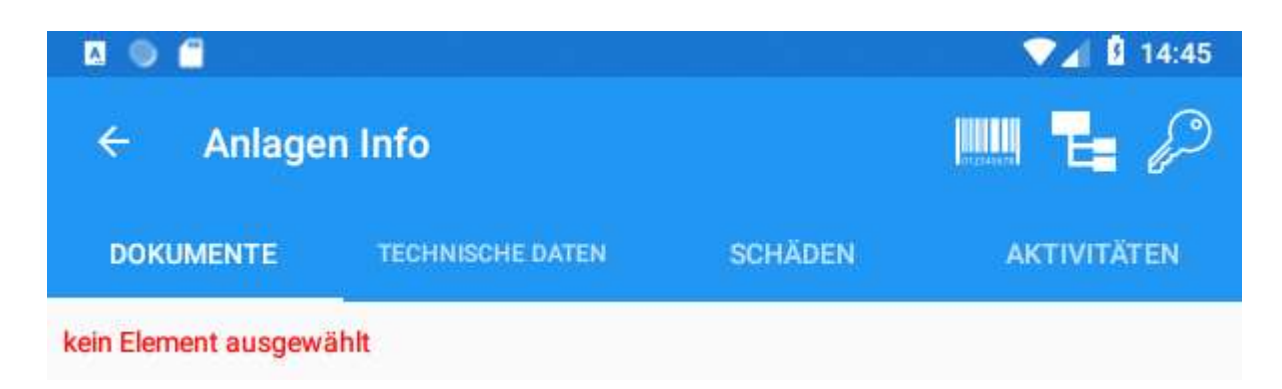

Nach Auswahl des gewünschten Strukturelementes (3 Möglichkeiten wie oben beschrieben) werden für das gewählte und alle untergeordneten Elemente folgende Daten angezeigt

#### Dokumente

| A 🔍 🗂              |                             |                    | 💎 🖌 💈 14:47   |
|--------------------|-----------------------------|--------------------|---------------|
| ← Anlage           | n Info                      |                    | 🏬 🔁 🔑         |
| DOKUMENTE          | TECHNISCHE DATEN            | SCHÄDEN            | AKTIVITÄTEN   |
| GE/15_PM1/Chemika  | lienaufbereitung/Cavitron 2 | 2/02: Pumpe 1 BN 1 | 0-12 (10.7.1) |
| SEEPEX BN 10-12 Le | istungkurve                 |                    |               |
| SEEPEX BN 10-12 Pu | mpenspezifikation Seite 1   |                    |               |
| SEEPEX BN 10-12 Pu | mpenspezifikation Seite 2   |                    |               |
| SEEPEX BN 10-12 Se | ktionszeichnung 062-002B    | 1                  |               |
|                    | 8 H                         |                    |               |

Alle gespeicherten Dokumente werden gelistet. Bei Antippen einer Zeile wird der Speicherort angezeigt. Das Anzeigen der Dokumente ist vorgesehen aber noch nicht realisiert.

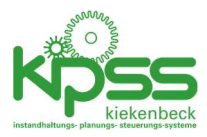

### Technische Daten

| DOKUMENTETECHNISCHE DATENSCHÄDENAKTIVITÄTENGE/15_PM1/Chemikalienaufbereitung/Cavitron 2/02: Pumpe 1 BN 10-12 (10.7.1)Anlagenart: PumpenLieferant: ABB AUTOMATION GMBHHersteller: SEEPEX / SEEBERGERAnschaffungsjahr: 1995Abnahmedatum: 23.08.2018Anschaffungskosten: 27.500,00Typ: BN10-12Serien-Nr.: 70908Inventar-Nr.: 10.7Tragkraft Traverse: 25 | ← Anlage                                | n Info                      |                     | 📖 🖬 🖉        |
|----------------------------------------------------------------------------------------------------|-----------------------------------------|-----------------------------|---------------------|--------------|
| GE/15_PM1/Chemikalienaufbereitung/Cavitron 2/02: Pumpe 1 BN 10-12 (10.7.1) Anlagenart: Pumpen Lieferant: ABB AUTOMATION GMBH Hersteller: SEEPEX / SEEBERGER Anschaffungsjahr: 1995 Abnahmedatum: 23.08.2018 Anschaffungskosten: 27.500,00 Typ: BN10-12 Serien-Nr.: 70908 Inventar-Nr.: 10.7 Tragkraft Traverse: 25                                  | DOKUMENTE                               | TECHNISCHE DATEN            | SCHÄDEN             | AKTIVITÄTEN  |
| Lieferant: ABB AUTOMATION GMBH<br>Hersteller: SEEPEX / SEEBERGER<br>Anschaffungsjahr: 1995<br>Abnahmedatum: 23.08.2018<br>Anschaffungskosten: 27.500,00<br>Typ: BN10-12<br>Serien-Nr.: 70908<br>Inventar-Nr.: 10.7<br>Tragkraft Traverse: 25                                                                                                    | GE/15_PM1/Chemika<br>Anlagenart: Pumpen | lienaufbereitung/Cavitron 2 | 2/02: Pumpe 1 BN 10 | -12 (10.7.1) |
| Hersteller: SEEPEX / SEEBERGER<br>Anschaffungsjahr: 1995<br>Abnahmedatum: 23.08.2018<br>Anschaffungskosten: 27.500,00<br>Typ: BN10-12<br>Serien-Nr.: 70908<br>Inventar-Nr.: 10.7<br>Tragkraft Traverse: 25                                                                                                    | Lieferant: ABB AUTO                     | MATION GMBH                 |                     |              |
| Anschaffungsjahr: 1995<br>Abnahmedatum: 23.08.2018<br>Anschaffungskosten: 27.500,00<br>Typ: BN10-12<br>Serien-Nr.: 70908<br>Inventar-Nr.: 10.7<br>Tragkraft Traverse: 25                                                                                                    | Hersteller: SEEPEX / S                  | SEEBERGER                   |                     |              |
| Abnahmedatum: 23.08.2018<br>Anschaffungskosten: 27.500,00<br>Typ: BN10-12<br>Serien-Nr.: 70908<br>Inventar-Nr.: 10.7<br>Tragkraft Traverse: 25                                                                                                    | Anschaffungsjahr: 19                    | 995                         |                     |              |
| Anschaffungskosten: 27.500,00<br>Typ: BN10-12<br>Serien-Nr.: 70908<br>Inventar-Nr.: 10.7<br>Tragkraft Traverse: 25                                                                                                    | Abnahmedatum: 23.                       | 08.2018                     |                     |              |
| Typ: BN10-12<br>Serien-Nr.: 70908<br>Inventar-Nr.: 10.7<br>Tragkraft Traverse: 25                                                                                                    | Anschaffungskosten                      | : 27.500,00                 |                     |              |
| Serien-Nr.: 70908<br>Inventar-Nr.: 10.7<br>Tragkraft Traverse: 25                                                                                                    | Typ: BN10-12                            |                             |                     |              |
| Inventar-Nr.: 10.7<br>Tragkraft Traverse: 25                                                                                                    | Serien-Nr.: 70908                       |                             |                     |              |
| Tragkraft Traverse: 25                                                                                                    | Inventar-Nr.: 10.7                      |                             |                     |              |
|                                                                                                    | Tragkraft Traverse: 2                   | 5                           |                     |              |

Alle technischen Daten werden angezeigt. Es sind keine Aktionen vorgesehen.

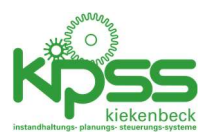

#### Schäden

Alle in der Anlagenhistorie gefundenen Schäden werden angezeigt.

| ← Anlage                                    | en Info                                                     |                                                  | 🏬 🗄 🖉                                    |
|---------------------------------------------|-------------------------------------------------------------|--------------------------------------------------|------------------------------------------|
| DOKUMENTE                                   | TECHNISCHE DATEN                                            | SCHÄDEN                                          | AKTIVITÄTEN                              |
| GE/15_PM1/Chemik                            | alienaufbereitung/Cavitron                                  | 2/02: Pumpe 1 BN 10                              | 0-12 (10.7.1)                            |
| 21.06.2018: Stärkele<br>10.7.2. Pumpe gewe  | impumpe 10.7.1 keine Förd<br>chselt und Drehrichtung ger    | erleistung (Getriebe o<br>brüft. aber noch nicht | defekt). Umgestellt auf<br>t in betrieb. |
| 16.09.2017: Förderle<br>Drehrichtung muß no | eistung von Stärkepumpe 10<br>och geprüft werden.           | 0.7.1 zu gering. Pump                            | e gewechselt.                            |
| 16.09.2017: Drehrich                        | ntung überprüft.OK                                          |                                                  |                                          |
| 09.07.2017: Pumpe                           | hat keine Förderleistung                                    |                                                  |                                          |
| 13.07.2014: Pumpe                           | defekt.                                                     |                                                  |                                          |
| 30.05.2014: Packun                          | g undicht, die Brille ist lose.                             |                                                  |                                          |
| 09.02.2014: Drehrich<br>die Leitung nach FU | ntungsprüfung Pumpe lief ga<br>beide OK. Motor läßt sich au | arnicht erst an. Moto<br>Ich am Lüfterrad leicl  | r durchgemessen und<br>ht drehen. ???    |
| 27.11.2013: Packun                          | g wieder einlegen, Packungs                                 | brille wieder befestig                           | en.                                      |
| 02.07.2007: P.20.7 a                        | uf der M.Bütte Decke                                        |                                                  |                                          |
| 29.11.2005: Pumpe                           | 10.7 Stator wechseln.                                       |                                                  |                                          |

Durch Antippen einer Zeile wird die entsprechende Ereignis-Detail-Seite aufgerufen.

#### Aktivitäten

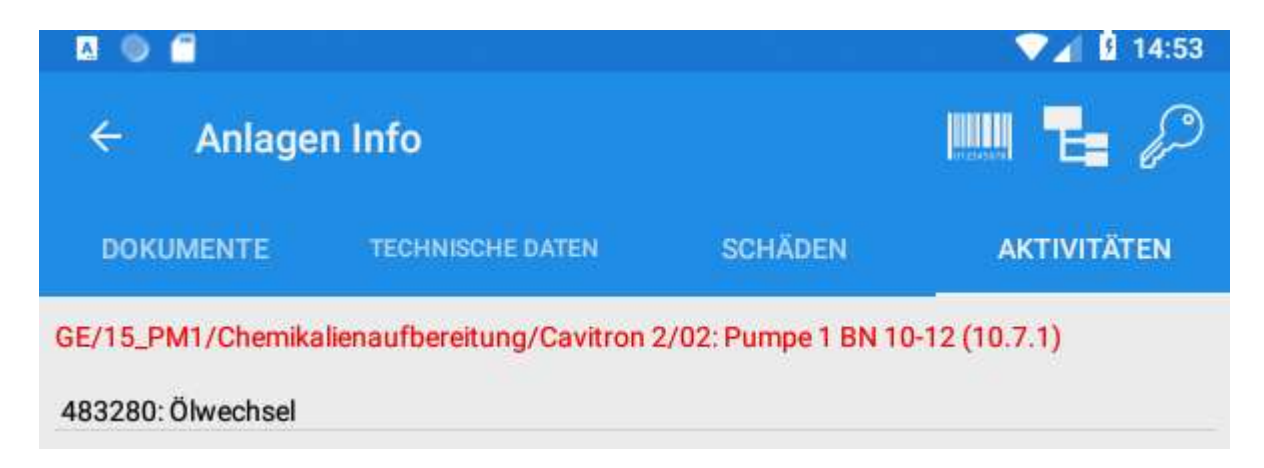

Durch Antippen einer Zeile wird eine Seite mit allen Details zur Aktivität aufgerufen.

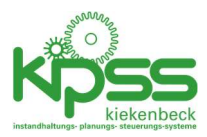

## Interna

#### Anzeige des Datenabgleich-Status

|                                                                        |                  |               | <u></u> |   |
|------------------------------------------------------------------------|------------------|---------------|---------|---|
| ← Sync-Status                                                          |                  | Ed            | Ш       | Ę |
| Letztes Update: lokal / Server                                         |                  |               |         |   |
| letzte Statusprüfung                                                   | 30               | 0.08.2018 14: | 54 -    |   |
| Wochenplan                                                             | 30.08.2018 10:46 | 30.08.2018    | 10:45   |   |
| offene Ereignisse                                                      | 30.08.2018 14:34 | 30.08.2018    | 14:33   |   |
| Dokumente                                                              | 30.08.2018 10:34 | 30.08.2018    | 07:02   |   |
| Aktivitäten                                                            | 30.08.2018 14:44 | 30.08.2018    | 14:44   |   |
| Startseite                                                             | 30.08.2018 14:34 | 30.08.2018    | 14:33   |   |
| ~                                                                      | 00.00.0010.10.04 | 20.00.2010    | 06.40   |   |
| Struktur                                                               | 30.08.2018 10.34 | 30.00.2010    | 00.49   |   |
| Struktur<br>ffene Datenübertragungen                                   | 30.08.2018 10.34 | 50.06.2016    | 00.49   |   |
| Struktur<br>ffene Datenübertragungen<br>1: 30.08.2018 11:26 newpicture | , Status wartet  | 50.06.2018    | 00.49   |   |

Die Seite besteht aus dem oberen Bereich mit Informationen zum Lesen von Daten und dem unteren Bereich mit Informationen zum Senden von Daten. Die Anzeige wird alle 5 Sekunden aktualisiert.

#### **Oberer Bereich**

Ein Teil der Daten wird lokal gespiegelt um offline arbeiten zu können. Alle 60 Sekunden wird geprüft ob sich Daten auf dem Server geändert haben.

Die Zeile "letzte Statusprüfung" zeigt Datum und Uhrzeit der letzten erfolgreichen Prüfung.

In den folgenden 6 Zeilen wird der Datenstand verglichen. Beispiel Wochenplan;

Der Wochenplan wurde das letzte Mal um 10:45 geändert (z.B. durch Rückmeldungen oder das Setzen eines neuen gültigen Wochenplans durch den Administrator). Wenn der lokale Wochenplan älter ist, wird er durch den Stand auf dem Server ersetzt. Das ist im Beispiel um 10:46 Uhr erfolgt.

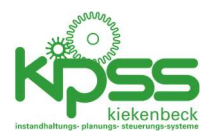

Solange sich am Datumseintrag auf der Serverseite nichts ändert brauchen keine weiteren Wochenplan-Daten übertragen werden.

Während der Aktualisierung einer Zeile wird am Ende der Zeile \*\* angezeigt. Auf der Startseite dreht sich neben der Anzeige "letzte Aktualisierung…" ein kleiner Kreis.

#### Unterer Bereich

Alle Daten die zum Server geschickt werden sollen werden zunächst lokal zwischengespeichert. Damit wird gewährleistet, dass auch ohne Netzverbindung keine Daten verloren gehen.

Unter "offene Datenübertragungen" werden diese gespeicherten aber noch nicht übertragenen Daten angezeigt.

Die folgenden Typen können hier erscheinen:

- newmessage: neues Ereignis (Meldung/Schaden)
- newpicture: neues Foto
- newcomment: neue Bemerkung zu einem Ereignis
- messagecompleted: Setzen eines Ereignisses auf "erledigt"
- weeklyplanrowupdate: eine Zeile im Wochenplan zurückmelden
- weeklyplanrowmeldungadded: für eine Zeile im Wochenplan wurde eine Meldung erfasst

#### Statustypen

- neu: Datensatz wartet auf Übertragung
- OK: Datensatz wurde erfolgreich übertragen. Eintrag wird im nächsten Durchlauf (nach 60s) gelöscht.
- Wartet: Datensatz konnte nicht erfolgreich übertragen werden (z.B. wenn eine Foto gemacht wurde aber kein entsprechendes Ereignis übertragen wurde).
- Error: technischer Fehler. In diesem Fall kann der Admin ins Server-Protokoll nach Details zum Fehler schauen.

Nach Antippen einer Zeile bei den ausgehenden Daten gibt es drei mögliche Aktionen

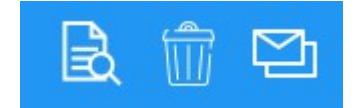

Von links nach rechts

1. Anzeigen des Inhalts: Anzeige des Datensatzes als Foto (bei newpicture) oder als für die Übertragung aufbereiteter Text, z.B.

#### JSON

```
{"messagecode":"weeklyplanrowupdate","zeilen_id":
74600,"ausfuehrer_id":24910,"ausfuehrungsdatum":"2018-08-30T15:27:
09.399136+02:00","rueckmeldewert":"","erfolgreich":"J"}
```

ОК

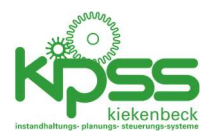

- 2. Löschen: bei fehlerhaften oder falschen Daten kann der Eintrag gelöscht werden.
- 3. Nochmal senden: Der Status für diesen Eintrag wird wieder auf "neu" gesetzt.

#### Meldung ""Auswahl kann im Moment nicht angezeigt werden"

Während die lokalen Daten mit den Daten vom Server überschrieben werden würde der Zugriff auf diese Daten zu Problemen führen. Während der Dauer der Aktualisierung (einige Sekunden bis einige wenige Minuten, je nach Datenvolumen und Qualität der Verbindung) wird beim Versuch die betreffenden Daten zu verwenden diese Meldung angezeigt. Nach Abschluss der Synchronisierung ist der Zugriff ohne weitere Nutzeraktionen wieder möglich.

#### Online-/Offline Aktionen

Die Tabelle zeigt welche Aktionen offline funktionieren und welche eine Serververbindung benötigen.

| Startseite                            |                                       |
|---------------------------------------|---------------------------------------|
| Anzeige der letzten 20 Ereignisse     | Ereignisse werden angezeigt aber ohne |
|                                       | Verbindung nicht aktualisiert         |
| Anzeige der Details zu einem Ereignis | funktioniert nur online               |
| Meine offenen Ereignisse              |                                       |
| Anzeige der Ereignisse                | Ereignisse werden angezeigt aber ohne |
|                                       | Verbindung nicht aktualisiert         |
| Anzeige der Details zu einem Ereignis | funktioniert nur online               |
| Ereignis abschließen                  | funktioniert nur online               |
| Bemerkung erfassen                    | funktioniert nur online               |
| Meldung erfassen                      |                                       |
| Alle Funktionen                       | funktioniert offline                  |
| Wochenplan                            |                                       |
| Alle Funktionen                       | funktioniert offline                  |
| Anlagen-Info                          |                                       |
| Liste der Dokumente                   | funktioniert offline                  |
| Technische Daten                      | funktioniert nur online               |
| Liste der Schäden                     | funktioniert nur online               |
| Liste der Aktivitäten                 | funktioniert offline                  |
| Details zur Aktivität                 | funktioniert nur online               |
| Einstellungen                         |                                       |
| Alle Funktionen                       | funktioniert offline                  |

#### Benutzer wechseln

Auf der Einstellungsseite gibt es eine Schaltfläche abmelden. Die setzt Benutzername und Passwort wieder auf den Auslieferungszustand zurück.

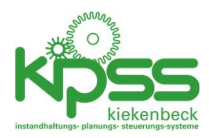

## Systemkomponenten

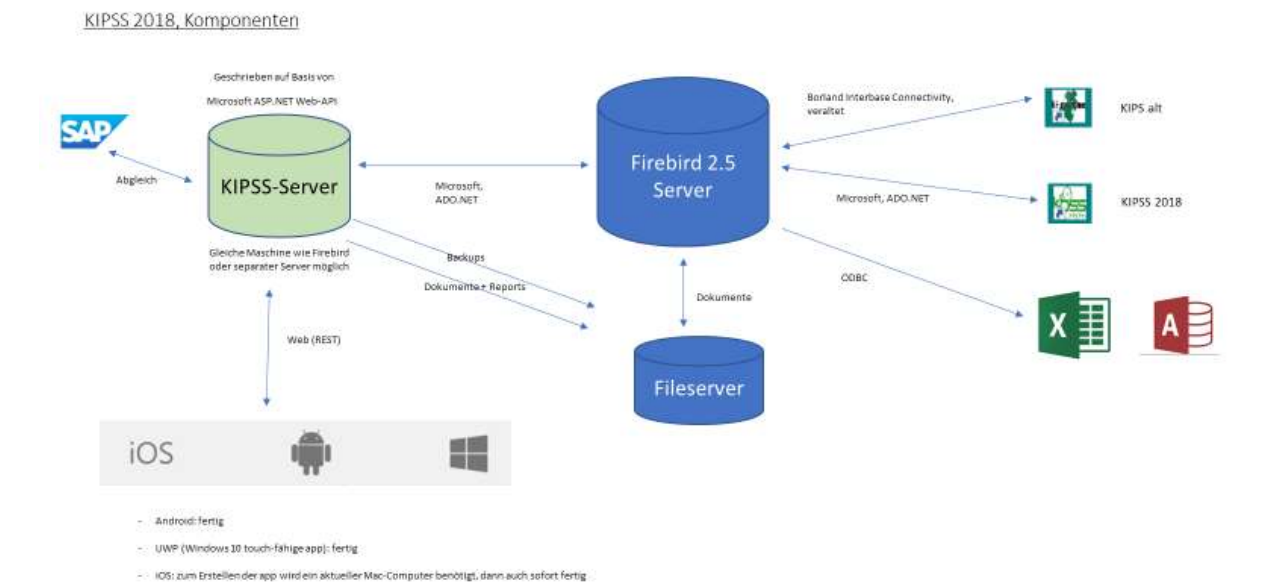

KIPSS2020, Mobil-Komponente, Benutzerhandbuch April 2020